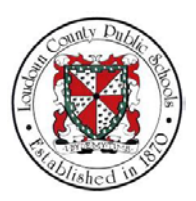

## LCPS: HOW TO VIEW A PAYSLIP IN ORACLE SELF-SERVICE

## Summary

In this module you will learn how to view a Payslip in Oracle Self-Service. Steps

1. Welcome to the training module on How to View a Payslip in Oracle Self-Service!

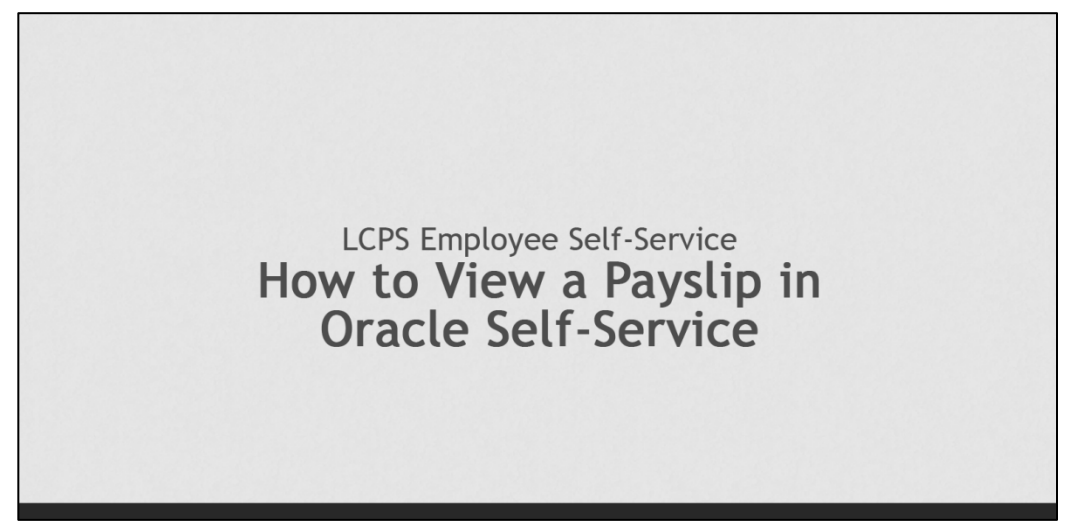

2. From the Home page, you are able to access all of the features available in Oracle Self-Service. For this training module we will begin by selecting **LCPS Employee Self-Service**.

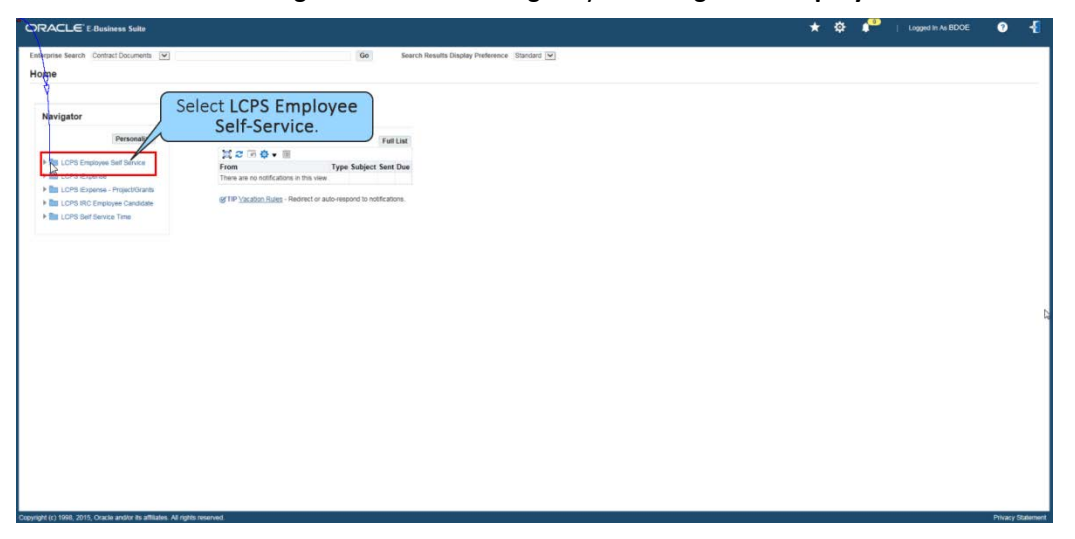

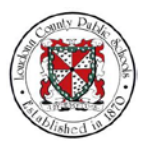

## NOTES

3. The self-service options display. Select **Payslip** to view your Payslip details.

| ORACLE E Business Sala                                                                                                    | 🛧 🧔 🍄   Lagged in An ROOK] 🛛 📲 |
|----------------------------------------------------------------------------------------------------|--------------------------------|
| Entreprise Search Contract Documents (20) (66) Search Results Douglag Proteomore: Standard (20) Home                                                                                                    |                                |
| Nervigator  Presenter  Presenter Presenter  Presenter |                                |

4. A popup window will appear asking what you want to do with the PDF of your most recent Payslip. For this example, select **Open**.

| ORACLE LCPS Employee Self Service                                             | 🕷 🛇 ★ 🍄 🧬 i Lagged in As BOCE 💿 📲                                  |
|-------------------------------------------------------------------------------|--------------------------------------------------------------------|
| Payslip                                                                       |                                                                    |
| Employee Name Doe, Barbara<br>Organization Email Address Barbara Doe@line.org | Employee Number 00000<br>Employee Loadown County Public Schools BG |
| Choose a Payslip: 11/10/2017-00000-Chock 1 💓 166                              |                                                                    |
| Select the Open option.                                                       |                                                                    |
| The file will be caref adored<br># Save<br># Save as                          | un,                                                                |
|                                                                               | (Const.)                                                           |
|                                                                               |                                                                    |
| 1                                                                             |                                                                    |
|                                                                               |                                                                    |
| openant is 1998, 2015. Openie woldzi da utilitaria. At rado inverses          | Prince Stateme                                                     |
|                                                                               |                                                                    |

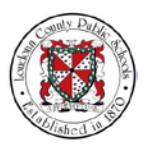

NOTES

- 5. The Payslip page displays. Payroll information will appear for a selected Payslip period. Here, you can perform several actions with the information given:
  - Save you may save this Payslip on your desktop or other media device.
  - Print you may print the Payslip at the printer of your choice.
  - Zoom Out allows you to increase the size of the page.
  - Zoom In allows you to decrease the size of the page.
  - Show Adobe Acrobat toolbar allows you to use the Adobe Acrobat toolbar to manage the page.

Use the scrollbar to navigate down the page and view additional information.

| Employee<br>Organization Email Ad<br>house a Reyslip: 11/10/2017 - 66660 - Check 1 (2)   669    | Native Dos, Barbaro<br>Materia Territor Designations<br>Print | Zoom In                                                                          | Employer Number County Public Knock BG                                                                                               |
|-------------------------------------------------------------------------------------------------|---------------------------------------------------------------|----------------------------------------------------------------------------------|----------------------------------------------------------------------------------------------------|
| ORACLE Payroll                                                                                  | S Zoom Ou                                                     | Show Adobe A                                                                     | navigate down the page.                                                                                                    |
| Employee Full Name<br>Job Title<br>Employee Number<br>Latest Kire Date<br>Adjusted Service Date | Barbara Doe<br>Classified.Technicians<br>99900<br>03-Mar-2004 | Employer Name<br>Employer Phone Number<br>Pay Basis<br>Grade<br>Employer Address | Loudoun County Public Schools<br>Hourly Equalized<br>Classified Level 17<br>21000 Education Court<br>Suite 215A<br>Ashburn, V4 20148 |
| Assignment Number<br>Location                                                                   | 99990<br>Financial Applications Specialist Team Office        |                                                                                  | US                                                                                                    |

6. The Payslip displays the Pay Period and Salary information for the Payslip selected; a Summary of your current and year to date (YTD) pay information; and, the current and cumulative Hours and Earnings. Use the scrollbar to navigate down the page.

| i-Week                                                                                                    | 10-Nov-2017  | ray begin bate                       | ray                        | EIN POLC                                                        |                                                                         |                                                     | Applial Salar |
|----------------------------------------------------------------------------------------------------|--------------|--------------------------------------|----------------------------|-----------------------------------------------------------------|-------------------------------------------------------------------------|-----------------------------------------------------|---------------|
|                                                                                                    | 10-1404-2017 | 19-Oct-2017                          | 01-                        | Nov-2017                                                        |                                                                         | yrate                                               | Annual Salar  |
|                                                                                                    |              |                                      |                            |                                                                 | 1                                                                       | Use th                                              | ne scrollbar  |
| ummary                                                                                                    |              |                                      |                            | -                                                               |                                                                         | navigate                                            | down the      |
|                                                                                                    | Gross        | P                                    | re-Tax                     | Taxes                                                           | Dedu                                                                    | 05.00                                               | 1 102 1       |
| TD                                                                                                    | 3,281.73     | 33                                   | 730.66                     | 529.07<br>8 562 43                                              |                                                                         | 593.61                                              | 1,182.1       |
|                                                                                                    | 10,001.10    |                                      | 100.00                     | 0,002.40                                                        |                                                                         | 000.01                                              | 0.0           |
| lours and Earnings                                                                                                    |              |                                      |                            |                                                                 |                                                                         |                                                     |               |
| escription                                                                                                    | Start Date   | End Date                             | Rate                       | Current Hours                                                   | Current Amount                                                          | YTD Hours                                           | YTD Amour     |
| leg Hrly Pay                                                                                                    |              | <ul> <li>A 2000 010000000</li> </ul> | 0000000                    | 0.00                                                            | 2,357.00                                                                | 0.00                                                | 7,071.0       |
| IP ER                                                                                                    |              |                                      |                            | 0.00                                                            | 1.48                                                                    | 0.00                                                | 4.4           |
| xtra Hours Wrkd                                                                                                    |              |                                      |                            | 0.00                                                            | 0.00                                                                    | 6.50                                                | 1,678.5       |
| Broup Life Imputed                                                                                                    |              |                                      |                            | 0.00                                                            | 18.26                                                                   | 0.00                                                | 409.4         |
| )T Pay                                                                                                    |              |                                      | 30.1665                    | 20.00                                                           | 603.33                                                                  | 45.25                                               | 5,713.3       |
| T PM Pay                                                                                                    |              |                                      | 15.0832                    | 20.00                                                           | 301.66                                                                  | 45.25                                               | 682.4         |
| tours and Earnings<br>escription<br>leg Hrly Pay<br>IP ER<br>xtra Hours Wrkd<br>sroup Life Imputed<br>DT Pay<br>DT PM Pay | Start Date   | End Date                             | Rate<br>30.1665<br>15.0832 | Current Hours<br>0.00<br>0.00<br>0.00<br>0.00<br>20.00<br>20.00 | Current Amount<br>2,357.00<br>1,48<br>0.00<br>18.26<br>603.33<br>301.66 | YTD Hours<br>0.00<br>6.50<br>0.00<br>45.25<br>45.25 |               |

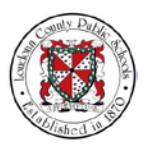

NOTES

7. The Payslip page also displays current and YTD Pre- and After- Tax Deductions, Taxes assessed, and Accrual balances. Use the scrollbar to navigate down the page.

| Pre Tax Deductions     |          |           | Taxes                                      |             |           |
|------------------------|----------|-----------|--------------------------------------------|-------------|-----------|
| Description            | Current  | YTD       | Description                                | Current     | YTE       |
| VRS EE DB              | 146.52   | 3,033.78  | Federal Tax                                | 193.60      | 2,669.2   |
| Medical and Rx         | 92.13    | 2,119.02  | Social Security                            | 191.74      | 3,578.2   |
| Dental                 | 11.96    | 275.12    | Medicare                                   | 44.84       | 836.8     |
| Vision                 | 1.21     | 27.82     | VA State Tax                               | 94.42       | 1,477.13  |
| Vol 457                | 200.00   | 4,400.00  | Contraction and Contraction of Contraction |             |           |
| HSA                    | 97.22    | 1,874.92  |                                            | Lise the    | scrollbar |
| Vol 403B               | 0.00     | 18,000.00 |                                            | Ose the     | scronbar  |
| Vol 403B Catchup       | 1,000.00 | 4,000.00  |                                            | navigate do | own the   |
| After Tax Deductions   |          |           | Accruais                                   |             |           |
| Description            | Current  | YTD       | Description                                | Current     | Balance   |
| Critical Illoses       | 5.03     | 115.70    | Comp Time                                  | 0.00        | 0.00      |
| CHUCAI IIII IESS       | 6.01     | 138.22    | Sick Leave                                 | 0.00        | 393.5     |
| Accident Injury        | 0.01     |           | Deserved Lawye                             | 0.00        | 0.0       |
| Accident Injury<br>LTD | 14.88    | 329.69    | Personal Leave                             | 0.00        |           |
| Accident Injury        | 14.88    | 329.69    | Personal Leave                             | 0.00        |           |

8. Tax Withholding Information, Net Pay Distribution, Third Party Pay Distributions, Other general Information, and Messages are also accessible on the Payslip page. Use the scrollbar to navigate back up the page.

| RACLE           | LCPS Employee Self Service                 |                                                                               |            |            |                   | <b>*</b> ⊙ <b>*</b> 3                         | 🔄 📫 i Laggertin An BDOR | 0     |
|-----------------|--------------------------------------------|-------------------------------------------------------------------------------|------------|------------|-------------------|-----------------------------------------------|-------------------------|-------|
| ayslip          |                                            |                                                                               |            |            |                   |                                               |                         |       |
|                 |                                            | Employee Name Doe, Barbara<br>Organization Email Address Barbara Doe@loss.org |            |            |                   | Employee Number 99990<br>Employer Loudown Cea | mty Public Schools BG   |       |
| hoose a Paysiqi | 11/10/2017 - 00000 - Crack 1 💌             | 60                                                                            |            |            |                   |                                               |                         |       |
|                 | Tax Withholdin                             | ng Information                                                                |            |            |                   |                                               |                         | 1     |
|                 | Туре                                       | Marital Status                                                                | Exemptions | Sec Exemp  | Additional Amount | Override Amount                               | Override Percentage     |       |
|                 | Virginia                                   | Not Used                                                                      | 1          | 0          | 0.00              | 0.00                                          | 0.00                    |       |
|                 | Federal                                    | Married                                                                       | 1          |            | 0.00              | 0.00                                          | 0.00                    |       |
|                 | Net Pay Distril                            | bution                                                                        |            |            |                   |                                               |                         | 1     |
|                 | Deposit/Check                              | Number Bank Name                                                              |            | Account Ty | pe Accoun         | t Number                                      | Amount                  |       |
|                 | 10000000                                   | CAPITAL ONE, NA                                                               |            | C          | XXXXXXX           | ×0000                                         | 1,182.10                |       |
|                 | Third Party Pa                             | v Distribution                                                                |            |            |                   |                                               |                         | 1     |
|                 | Deposit/Check                              | Number Bank Name                                                              |            | Account Ty | pe Accoun         | t Number                                      | Amount                  |       |
|                 | Other Informat                             | tion                                                                          |            |            |                   |                                               |                         | 1     |
|                 | Description                                |                                                                               | Value      |            |                   |                                               |                         | Lof   |
|                 | No Results Fou                             | ind                                                                           |            |            |                   |                                               |                         | -     |
|                 | Message(s)                                 |                                                                               |            |            |                   | U                                             | se the scrollbar to     |       |
|                 | No Message(s)                              | Found                                                                         |            |            |                   | navig                                         | ate back up the p       | age   |
|                 | -                                          |                                                                               |            |            |                   | (IIIII)                                       | are buon up the p       | 080   |
|                 |                                            |                                                                               |            |            |                   |                                               |                         |       |
|                 |                                            |                                                                               |            |            |                   |                                               |                         |       |
|                 |                                            |                                                                               |            |            |                   |                                               |                         |       |
|                 |                                            |                                                                               |            |            |                   |                                               |                         |       |
|                 |                                            |                                                                               |            |            |                   |                                               |                         |       |
|                 |                                            |                                                                               |            |            |                   |                                               |                         |       |
| 43 1996, 201    | 15. Oracle and/or its affiliates All right | its reserved                                                                  |            |            |                   |                                               |                         | Phase |

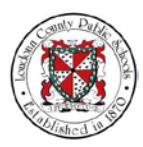

NOTES 9. After reviewing your information you can select the **Home** icon to return to the Home page.

| Chone a Physiqu (10/05017-00006-Orien 1) | Home id                | con.                          |
|------------------------------------------|------------------------|-------------------------------|
|                                          |                        |                               |
|                                          |                        |                               |
|                                          |                        |                               |
|                                          | Pavelin                | Page 1                        |
| CITACLE Payroll                          | raysiip                |                               |
|                                          |                        |                               |
| Employee Full Name Barbara Doe           | Employer Name          | Loudoun County Public Schools |
| Job Title Classified.Technician          | 5 Employer Phone Numbe | Hourty Equalized              |
| Latest Hire Date 03-Mar-2004             | Grade                  | Classified Level 17           |
| Adjusted Service Date                    | Employer Address       | 21000 Education Court         |
|                                          |                        | Suite 215A                    |
|                                          |                        | Ashburn, VA 20148             |
| Assignment Number 99990                  |                        |                               |
| Assignment number 66666                  |                        |                               |

10. The Home page will display. You can select another option and continue to work or Logout of Oracle Self-Service. You have completed the training module on How to View a Payslip in Oracle Self-Service.

| Contract Securation Contract Discussion     Image: Contract Discussion       Home       Nerrigator     Worklast       Personality     Frain Link       All COT Securation Extension     Type Malpert Sect Out       Optimizer Security     Frain Link       Proprior     Frain Link       Optimizer Security     Frain Link       Optimizer Security     Frain Link       Optimizer Security     Frain Link       Optimizer Security     Frain Link       Optimizer Security     Frain Link       Optimizer Security     Frain Link       Optimizer Security     Frain Link       Optimizer Security     Frain Link       Optimizer Security     Frain Link       Distribution     Frain Link       Distribution     Frain Link       Distribution     Frain Link       Distribution     Frain Link       Distribution     Frain Link       Distribution     Frain Link       Distribution     Frain Link       Distribution     Frain Link       Distribution     Frain Link       Distribution     Frain Link       Distribution     Frain Link       Distribution     Frain Link       Distribution     Frain Link       Distribution     Frain Link <t< th=""><th></th><th></th><th></th></t<>                                                                                                    |  |  |  |
|----------------------------------------------------------------------------------------------------|--|--|--|
| Conservation         Worklist           Introduction         From Second Second Se |  |  |  |
| Navigator         Worklist           Immunity         Bit Colls: forsumes that haves         France           Immunity         Bit Colls: forsumes that haves         France           Immunity         Bit Colls: forsumes that haves         France           Immunity         Bit Colls: forsumes that haves         Immunity           Immunity         Bit Colls: forsumes that haves         Immunity           Immunity         Bit Colls: forsumes that haves         Immunity           Immunity         Bit Colls: forsumes that haves         Immunity           Immunity         Bit Colls: forsumes that haves         Immunity           Immunity         Bit Colls: forsumes that haves         Immunity           Immunity         Bit Colls: forsumes that haves         Immunity           Immunity         Bit Colls: forsumes that haves         Immunity           Immunity         Bit Colls: forsumes that haves         Immunity           Immunity         Bit Colls: forsumes that haves         Immunity                                                                                                    |  |  |  |
| Personalities     Part Addition       If Str. CPS Envolves that finances     The Addition Str. Constr.       If Decayses that stremation     The Addition Str. Constr.       If Anvance     If If If Str. Constr. If If If If Str. Constr. If If If If Str. Constr. If If If If If Str. Constr. If If If If If If If If If If If If If                                                                                                    |  |  |  |
| <ul> <li>B COPS Conversion</li> <li>B COPS Conversion</li> <li>B COPS Conversion</li> <li>B COPS Conversion</li> </ul>                                                                                                    |  |  |  |

Key Points and Best Practices

|      | <br> | <br> |
|------|------|------|
|      | <br> | <br> |
|      |      |      |
|      |      |      |
| <br> |      |      |
|      |      |      |
|      |      |      |